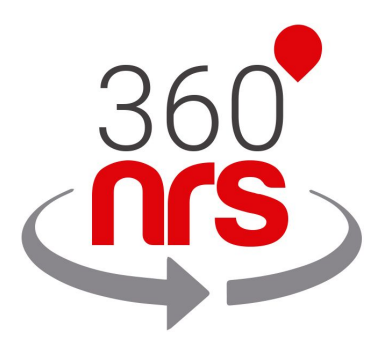

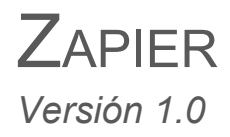

# ÚLTIMOS CAMBIOS

Versión 1.0 29/03/2019 Creación del documento

# ÍNDICE

| INTRODUCCIÓN       | 5 |
|--------------------|---|
| CREACIÓN DE CUENTA | 6 |
| INTEGRACIÓN        | 7 |

### Ilustraciones

| Ilustración 1 - Módulo creación de cuenta                      | 6  |
|----------------------------------------------------------------|----|
| Ilustración 2 - Página Inicio con opciones de creación de Zaps | 6  |
| Ilustración 3 - Vista general creación de ZAP modo 1           | 7  |
| Ilustración 4 - Eventos disponibles Google Calendar            | 8  |
| Ilustración 5 - Eventos disponibles Google Sheets              | 8  |
| Ilustración 6 - Autenticación Google                           | 9  |
| Ilustración 7 - Ejemplo Selección calendario Google            | 9  |
| Ilustración 8 - Ejemplo selección Google Sheets                | 10 |
| Ilustración 9 - Plantillas de Test Google Calendar             | 10 |
| Ilustración 10 - Búsqueda 360NRS App                           | 11 |
| Ilustración 11 - Selección evento enviar SMS                   | 12 |
| Ilustración 12 - Agregar nueva cuenta 360NRS                   | 12 |
| Ilustración 13 - Inserción de datos                            | 13 |
| Ilustración 14 - Inserción de campos personalizados            | 14 |
| Ilustración 15 - Test Zap                                      | 14 |
| Ilustración 16 - Resultado del test                            | 15 |
| Ilustración 17 - Nombre y activación Zap                       | 15 |

# INTRODUCCIÓN

Zapier te permite conectar aplicaciones entre sí. En Zapier existen dos tipos de aplicaciones, las aplicaciones que disparan eventos y las que ejecutan acciones.

Las aplicaciones que disparan eventos hacen se comunican con las que ejecutan acciones.

Un ejemplo de evento podría ser cuando un usuario introduzca una tarea en el backlog de Trello. Un ejemplo de acción podría ser enviar un SMS a través de 360NRS.

De esta forma podríamos enviar un SMS cuando alguien introduzca una tarea en el backlog de Trello indicando que tarea se ha añadido, en que fecha, a quien está asignada, etc.

360NRS es una aplicación capaz de enviar SMS cuando cualquier evento de cualquier aplicación se produzca con toda la información que la aplicación proporcione.

# **CREACIÓN DE CUENTA**

Para la utilización e integración del módulo Zapier con los diferentes servicios provistos en esta plataforma es necesario tener una cuenta en la misma, la cual podrá ser creada en la dirección www.zapier.com/sign-up/ haciendo uso de algunos datos básicos como correo electrónico, nombres y contraseña.

| Connect the App                                               | s You Use Every Day                                            |
|---------------------------------------------------------------|----------------------------------------------------------------|
|                                                               | G Sign Up With Google                                          |
|                                                               | OR                                                             |
| Create more hours in your day.                                | Work Email                                                     |
| Join millions worldwide who automate their work using Zapier. | First Name Last Name                                           |
|                                                               | Get Started Free                                               |
| Easy setup, no coding required                                |                                                                |
| Free forever for core features                                | By signing up, you agree to Zapier's <u>Terms of Service</u> . |
| 14-day trial of premium features & apps                       | Already have an account? Log In                                |

Ilustración 1 - Módulo creación de cuenta

Al realizar el proceso de creación de cuenta o Login adecuadamente, ingresaremos a la plataforma visualizando la página de entrada dónde se nos presentan diferentes opciones para la creación de **ZAPS** (Integraciones entre diferentes API creadas en Zapier).

| What Do You Wa    | nt to Automate Today?                                                                                                    |                                                                                                    |                    |                                                                                                    |
|-------------------|----------------------------------------------------------------------------------------------------|----------------------------------------------------------------------------------------------------|--------------------|----------------------------------------------------------------------------------------------------|
| Connect this app  |                                                                                                    | with this one!                                                                                                    |                    | 40% Level up with Zapier                                                                                                    |
| <b>Q</b> Test 360 | × ₹                                                                                                    | <b>Q</b> Search for an app                                                                                           |                    | Sign up for Zapier                                                                                                    |
|                   |                                                                                                    |                                                                                                    |                    | <ul> <li>Create your first Zap</li> </ul>                                                                                                    |
| It only takes a   | ew minutes to save hours (or eve                                                                                                    | en days) of work                                                                                                    | Make a Zap!        | Build a Multi-Step Zap                                                                                                    |
|                   |                                                                                                    |                                                                                                    |                    | Filter unwanted data in your Zap                                                                                                    |
| opular Zaps for   |                                                                                                    |                                                                                                    |                    | Build an advanced workflow with Paths                                                                                                    |
|                   | All MV ADDS (8)                                                                                                    |                                                                                                    | Following 8 apps 🍄 |                                                                                                    |
|                   | All My Apps (8)                                                                                                    |                                                                                                    | Following 8 apps 🏶 | 2                                                                                                    |
|                   | Keep attachments from your                                                                                                    | email organized                                                                                                    | Following 8 apps 🏟 | 2)<br>Connect Google with 1-Click                                                                                                    |
|                   | Keep attachments from your<br>It can be difficult to track dowr<br>Zapier can simplify your email                                                                                                    | email organized<br>files attached to emails.<br>and file management by                                               | Following 8 apps 🏚 | 2<br>Connect Google with 1-Click<br>Make your next Google Zap that much easier –<br>authorize all your Google apps with 1-click                                 |
| 1-MIN SETUP       | All My Apps (b)<br>Keep attachments from your<br>It can be difficult to track dowr<br>Zapier can simplify your email                                                                                                    | email organized<br>files attached to emails.<br>and file management by                                               | Following 8 apps 🏠 | 2<br>Connect Google with 1-Click<br>Make your next Google Zap that much easier -<br>authorize all your Google apps with 1-click<br>G Connect All My Google Apps |
|                   | All My Apps (b)<br>Keep attachments from your<br>It can be difficult to track dowr<br>Zapier can simplify your email<br>more<br>Build a tracking spreadsheet for<br>specific content                                        | email organized<br>files attached to emails.<br>and file management by<br>email requests with                        | Following 8 apps 🎝 | 2<br>Connect Google with 1-Click<br>Make your next Google Zap that much easier –<br>authorize all your Google apps with 1-click<br>Connect All My Google Apps   |
|                   | All My Apps (b)<br>Keep attachments from your<br>It can be difficult to track dowr<br>Zapier can simplify your email<br>more<br>Build a tracking spreadsheet for<br>specific content<br>Often it's helpful to store, backup | email organized<br>files attached to emails.<br>and file management by<br>email requests with<br>and organize emails | Following 8 apps 🎝 | 2<br>Connect Google with 1-Click<br>Make your next Google Zap that much easier -<br>authorize all your Google apps with 1-click<br>Connect All My Google Apps   |

Ilustración 2 - Página Inicio con opciones de creación de Zaps

# INTEGRACIÓN

Cómo se puede apreciar en la ilustración 2, para iniciar el proceso de creación de un **ZAP** deberemos presionar el botón indicado anteriormente (*Make a Zap!*) y será necesario seguir una serie de pasos desglosados a continuación:

**1.** Función directa al módulo de creación, dónde podremos seleccionar la APP disparadora o inicial del ZAP, para el caso práctico usaremos Google Calendar:

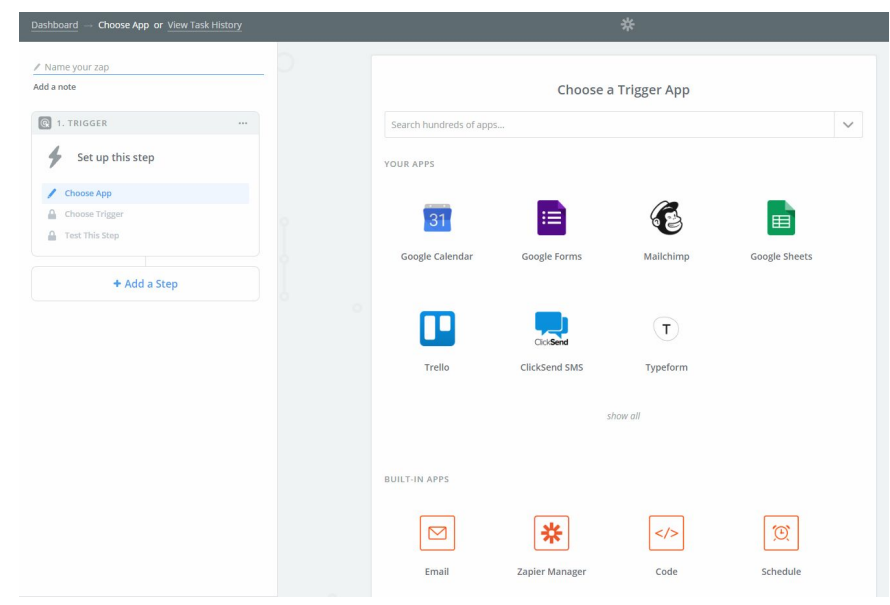

Ilustración 3 - Vista general creación de ZAP modo 1

2. Al seleccionar la APP deseada, se presentarán una serie de posibles eventos de integración, estos varían dependiendo de cada una de las mismas:

| $\underline{\text{Dashboard}} \ \rightarrow \ \textbf{Choose Trigger or} \ \underline{\text{View Task History}}$ | *                                                                                                    |
|----------------------------------------------------------------------------------------------------|----------------------------------------------------------------------------------------------------|
| Name your zap Add a note                                                                                         | 31                                                                                                   |
| 1. TRIGGER                                                                                                    | Select Google Calendar Trigger                                                                       |
| 31 Set up this step                                                                                              | Search Google Calendar Triggers                                                                      |
| <ul> <li>Google Calendar</li> <li>Choose Trigger</li> </ul>                                                      | O New Event<br>Triggers when an event is created.                                                    |
| Test This Step + Add a Step                                                                                      | O New Event Matching Search<br>Triggers when an event is created that matches a search.              |
|                                                                                                    | O Event Start<br>Triggers a specified time before an event starts.                                   |
|                                                                                                    | O Event Cancelled<br>Triggers when an event is cancelled or deleted.                                 |
|                                                                                                    | O New Calendar<br>Triggers when a calendar is created.                                               |
|                                                                                                    | O Event Ended<br>Triggers when an event ends.                                                        |
|                                                                                                    | O New or Updated Event<br>Triggers when an event is created or updated (except when it's cancelled). |
| Get Help                                                                                                    | Continue                                                                                             |

Ilustración 4 - Eventos disponibles Google Calendar

| ashboard         |  |          | *                                                                            |  |  |  |  |  |   |                                                                                                    |
|------------------|--|----------|------------------------------------------------------------------------------|--|--|--|--|--|---|----------------------------------------------------------------------------------------------------|
| Name your zap    |  |          |                                                                              |  |  |  |  |  |   |                                                                                                    |
| dd a note        |  |          |                                                                              |  |  |  |  |  |   |                                                                                                    |
| 1. TRIGGER       |  |          | Select Google Sheets Trigger                                                 |  |  |  |  |  |   |                                                                                                    |
| Set up this step |  |          |                                                                              |  |  |  |  |  |   |                                                                                                    |
| Google Sheets    |  | Search G | oogle Sheets Triggers                                                        |  |  |  |  |  |   |                                                                                                    |
| Choose Trigger   |  | 0        | New Spreadsheet Row                                                          |  |  |  |  |  |   |                                                                                                    |
|                  |  | 0        | Notifies your Zap when a new row is added to the bottom of a spreadsheet.    |  |  |  |  |  |   |                                                                                                    |
| + Add a Step     |  |          |                                                                              |  |  |  |  |  | 0 | New or Updated Spreadsheet Row<br>Notifies your Zap when a new row is added or modified in a spreadsheet. |
|                  |  | 0        | New Worksheet<br>Triggered when you create a new worksheet in a spreadsheet. |  |  |  |  |  |   |                                                                                                    |
|                  |  | 0        | New Spreadsheet<br>Triggered when you create a new spreadsheet.              |  |  |  |  |  |   |                                                                                                    |
|                  |  |          | Continue                                                                     |  |  |  |  |  |   |                                                                                                    |

Ilustración 5 - Eventos disponibles Google Sheets

Cómo se aprecia en las ilustraciones 4 y 5, los eventos disponibles para Google Calendar son diferentes a los eventos disponibles para Google Sheets y la integración de los mismos dependerá de las necesidades del usuario final.

**3.** Una vez seleccionado el evento requerido (*para el caso práctico, cuando se cree un nuevo evento en Google Calendar*), se procederá al siguiente paso en el cuál se realizará la autenticación en el servicio seleccionado, en este caso Google.

| $\underline{\text{Dashboard}} \rightarrow \text{Choose Account or } \underline{\text{View Task History}}$  | *                                                                                                    |
|----------------------------------------------------------------------------------------------------|----------------------------------------------------------------------------------------------------|
| Add a note  Add a note  I. TRIGGER  Google Calendar  New Event  Choose Account  Test This Step  Add a Step | 31<br>Select Google Calendar Account<br>• Google Calendar @gmail.com<br>@gmail.com added 2 weeks ago, used in 1 Zap<br>Connect an Account<br>Save + Continue |
|                                                                                                    |                                                                                                    |

Ilustración 6 - Autenticación Google

4. En el siguiente paso, dependerá directamente del tipo de servicio seleccionado anteriormente, en el caso de Google Calendar, será requerido seleccionar el Calendario asociado a la cuenta usada en el paso anterior; en el caso de Google Sheets por ejemplo, será requerido seleccionar el Documento propio el cual se tomará como referencia, así como la hoja del documento requerido.

| lame your zap                              |                                                                        |   |
|--------------------------------------------|------------------------------------------------------------------------|---|
| ld a note                                  | 31                                                                     |   |
| 1. TRIGGER 🥑 🤐                             | Set up Google Calendar Event                                           |   |
| 31 New Event                               | Calendar (required)                                                    |   |
| Google Calendar                            | Javiergonzalezsilva@gmail.com                                          | ~ |
| New Event     Google Calendar javiergonzal | Q Search                                                               |   |
| Edit Options                               | @gmail.com @gmail.com                                                  |   |
| Test This Step                             | Contacts addressbook#contacts@group.v.calendar.google.com              |   |
|                                            | Holidays in Colombia en.co#holiday@group.v.calendar.google.com         |   |
| + Add a Step                               | Festivos en Colombia es.co#holiday@group.v.calendar.google.com         |   |
|                                            | C <sup>*</sup> Check Google Calendar & reload to bring in new choices. |   |
|                                            | Other Options                                                          | ^ |
|                                            | 티 Use a Custom Value (advanced)                                        |   |
|                                            | 🖾 Clear Current Choice                                                 |   |

Ilustración 7 - Ejemplo Selección calendario Google

| Dashboard — Set Up Trigger Options or View Task History | *                                                           |   |
|---------------------------------------------------------|-------------------------------------------------------------|---|
| Name your zap Add a note                                |                                                             |   |
| New Spreadsheet Row                                     | Set up Google Sheets Spreadsheet Row                        |   |
| Google Sheets     New Spreadsheet Row     Google Sheets | Test Zapier                                                 |   |
| Google Sneets Javergonzalez     Edit Options            | Worksheet (required)<br>You <i>must</i> have column headers |   |
| A Test This Step                                        | Hoja 1 🗸 🗸                                                  |   |
| + Add a Step                                            | ♥ Refresh Fields                                            | I |

Ilustración 8 - Ejemplo selección Google Sheets

**5.** En el siguiente paso de la integración, Zapier presentará *(de ser posible)* unas plantillas para gestionar prueba de la información y ejemplificar mejor cual serán los datos traídos por estos servicios:

| / Name your zap                            |                                                                                                    |        |  |  |
|--------------------------------------------|----------------------------------------------------------------------------------------------------|--------|--|--|
| xdd a note                                 | Pick A Sample To Set Up Your Zap                                                                                                    |        |  |  |
| 🔞 1. TRIGGER 🥑 🛛 🚥                         | Here are samples from your 💼 Google Calendar javiergonzalezsilva@gmail.com account.<br>Pick 1 to set up your zap. <u>Learn more.</u> |        |  |  |
| 31 New Event                               |                                                                                                    |        |  |  |
| Google Calendar                            | Event A     Pulled in 15 mins ago                                                                                                    | ^      |  |  |
| New Event     Google Calendar javiergonzal | Q. Search                                                                                                    |        |  |  |
| Edit Options                               | etatur. confirmed                                                                                                    |        |  |  |
| A Test This Step                           | undated: 2019-04-01T17-19-17 7857                                                                                                    |        |  |  |
| + Add a Step                               | sequence: 1                                                                                                    |        |  |  |
|                                            | iCalUID: 4akkb9s8ujnla3vudjphrjq0qo@google.com                                                                                       |        |  |  |
|                                            | extendedProperties:                                                                                                    |        |  |  |
|                                            | private:                                                                                                    |        |  |  |
|                                            | everyoneDeclined1                                                                                                    |        |  |  |
|                                            | attendee_emails:                                                                                                    |        |  |  |
|                                            | duration_minutes: 120                                                                                                    |        |  |  |
|                                            |                                                                                                    |        |  |  |
|                                            | Event B     Pulled in 15 mins ago                                                                                                    | $\sim$ |  |  |
|                                            | Event C<br>Pulled in 15 mins ago                                                                                                    | ~      |  |  |
|                                            |                                                                                                    |        |  |  |

Ilustración 9 - Plantillas de Test Google Calendar

6. Al terminar la configuración del Servicio disparador o inicial (En este caso práctico Google Calendar), se procederá a la integración con la APP de 360NRS (se podrá encontrar mediante el buscador provisto), la cual será encontrada al oprimir el botón "Add a Step" (ver ilustración anterior).

| $\underline{\text{Dashboard}} \rightarrow \text{Choose App or } \underline{\text{View Task History}}$ |                          |               | *              |               |
|----------------------------------------------------------------------------------------------------|--------------------------|---------------|----------------|---------------|
| / Name your zap<br>Add a note                                                                         |                          | Choose        | an Action App  |               |
| C 1. TRIGGER O                                                                                        | 360NRS<br>360NRS (1.0.0) |               |                | BY INVITE     |
| Google Calendar  New Event Google Calendar javiergonzal  Google Calendar javiergonzal                 | 31                       |               |                |               |
| Test This Step                                                                                        |                          | CickSend      |                | Google Sheets |
| Set up this step                                                                                      | Trello                   | ClickSend SMS | 360NRS (1.0.0) |               |
| Choose App  Choose Action  Set Un Template                                                            |                          |               | show all       |               |
| Get op remaine     A Test This Step                                                                   | BUILT-IN APPS            |               |                |               |
| + Add a Step                                                                                          | Formatter                | Email         | Zapier Manager | Digest        |

Ilustración 10 - Búsqueda 360NRS App

**7.** Cuando es seleccionada la APP de 360NRS en Zapier, se presentarán las diferentes opciones disponibles actualmente para su integración.

### 7.1. Envió de mensaje de Texto:

El sistema de envío de mensaje de texto utiliza una petición POST al servidor de 360NRS y utilizando las credenciales propias de cada usuario, procede al envío de información por SMS. Para la adecuada integración en Zapier del módulo de envío de mensaje de texto, se debe tener en cuenta los siguientes pasos:

### 7.1.1. Selección de acción

En el momento de seleccionar la acción que el APP de **360NRS** deberá realizar, se debe seleccionar, la opción de *"Send SMS".* 

| Dashboard $\rightarrow$ Choose Action or View Task History                                                                | *                                                      |
|----------------------------------------------------------------------------------------------------|--------------------------------------------------------|
| Add a note      Add a note      1. TRIGGER        TRIGER        New Event                                                 | DE INVITE<br>Select 360NRS (1.0.0) Action              |
| Google Calendar  New Event Google Calendar javlergonzal Edit Options Test This Step                                       | CREATE  Sent SMS Sent sms to service  Serve + Continue |
| 2. ACTION      Set up this step     300NRS (1.0.0)     Choose Action     Git Template     Git Template     Test This Step |                                                        |

Ilustración 11 - Selección evento enviar SMS

# 7.1.2. Credenciales de 360NRS

En el siguiente paso, se deberá presionar el botón de agregar nueva cuenta, con esto podremos acceder al módulo de login de la APP, permitiendo el adecuado acceso al evento.

|                                 | O Connect an Account   Zapier - Opera                                                                                                    | _ 0 X                 | See Detai |
|---------------------------------|----------------------------------------------------------------------------------------------------|-----------------------|-----------|
| Arest, 360NR     added 22 hours | Allow Zapier to access your<br>360NRS (1.0.0) Account?      Username (vourte)      Password (vourte)      Vourteare      Vourteare      Vourteare      Vourteare      Vourteare      Vourteare      Vourteare      Cancel | <ul> <li>A</li> </ul> |           |
|                                 |                                                                                                    | •                     |           |
|                                 |                                                                                                    |                       |           |

Ilustración 12 - Agregar nueva cuenta 360NRS

Es necesario el username y el API password.

**IMPORTANTE:** El API password NO es la contraseña a la plataforma <u>https://dashboard.360nrs.com</u>, es un password distinto que se utiliza para las APIs y conexiones con los módulos como Zapier. Para poder especificar tu API password debes entrar en la plataforma <u>https://dashboard.360nrs.com</u> y una vez dentro en el menú superior, acceder al menú "Perfil" y "Cambiar mi password de API".

### 7.1.3. Datos del SMS

Para poder enviar SMS es necesario los siguientes campos obligatorios: **From**, **To** y **Message**, y el siguiente opcional **Campaign name**.

From: es el remitente que aparecerá en el mensaje.

To: es el destinatario del mensaje. Es posible añadir más de un destinatario.

Message: es el mensaje que se enviará.

**Campaign name:** es el nombre de la campaña que nos servirá para identificar la campaña en las estadísticas del panel en <u>https://dashboard.360nrs.com</u>

En cualquiera de estos campos se pueden utilizar campos personalizados que dependerán de la aplicación que lanza el evento. Por ejemplo, si la aplicación que lanza el evento es Trello podremos utilizar el nombre de la tarea en el mensaje de SMS, si es Google Calendar podremos utilizar la hora del evento de calendar, etc.

Para utilizar los campos personalizados hay que pulsar el botón:

| From (required)                                                                                         |            |    |
|----------------------------------------------------------------------------------------------------|------------|----|
| ZAP                                                                                                    |            | Ξo |
| Name or sender number you want the receiver to see. Maximum 11 characters.                              |            |    |
| To (required)                                                                                           |            |    |
| 34                                                                                                    | Ξo         | -  |
|                                                                                                    |            | +  |
| Phone number or phone numbers you want to send to. International prefix is mandatory. E.g.: 34600000000 |            |    |
| Message (required)                                                                                      |            |    |
| New event 💼 summary: Example summary from 💼 start_dateTime_pretty: Mar 02, 2018 10                      | :00AM to 💼 | Ξo |
| enddateTime_pretty: Mar 02, 2018 11:00AM                                                                |            |    |
| Text you want to send by SMS.                                                                           |            |    |
| Campaign name (optional)                                                                                |            |    |
| Zapier                                                                                                  |            | Ξō |
| Introduce a campaign name if you want to identify this sending in the stats at <u>360nrs</u>            |            |    |
| C Refresh Fields                                                                                        |            |    |
|                                                                                                    |            |    |

Ilustración 13 - Inserción de datos

Como puede observarse en la ilustración anterior, se pueden ingresar campos de Google Calendar o cualquier App usada para esta integración, así como concatenar estas con cadenas de caracteres como la ilustración siguiente.

| Step 1 Training at | Step 1 Apr 27, 2019 08:0 | MAM |  |
|--------------------|--------------------------|-----|--|
|                    |                          |     |  |

Ilustración 14 - Inserción de campos personalizados

#### 7.1.4. Prueba de envío de SMS

Al pasar al siguiente paso de la integración, se ofrecerán plantillas dependiendo de los datos ingresados que permitirán al usuario realizar test de su integración antes de publicarla.

|                  | 360                                                                                                    |
|------------------|----------------------------------------------------------------------------------------------------|
|                  | BY INVITE                                                                                                    |
|                  | Test 360NRS (1.0.0)                                                                                                    |
|                  | Send Test Sms to 360NRS (1.0.0)<br>To test 360NRS (1.0.0), we need to create a new sms. This is what will be created a new sms. |
| SAMPLE:          |                                                                                                    |
| Q Search         |                                                                                                    |
| to:              |                                                                                                    |
| 1: 573178        | 548312                                                                                                    |
| <b>2:</b> 573415 | 896352                                                                                                    |
| message:         | Training at Apr 27, 2019 08:00AM                                                                                                |
| from:            | Demo360                                                                                                    |
| EMPTY FIELDS:    |                                                                                                    |
|                  |                                                                                                    |
|                  |                                                                                                    |

Ilustración 15 - Test Zap

# El resultado del test será mostrado:

| A Test sms was sent to | 9 360NRS (1.0.0) about 1 minute ago. |
|------------------------|--------------------------------------|
|                        |                                      |
| SAMPLE FROM 360NRS (1. | 0.0):                                |
| <b>Q</b> Search        |                                      |
| sendingId: r           | ull                                  |
| result:                |                                      |
| 0:                     |                                      |
| to:                    | 573177348312                         |
| scheduledAt:           | null                                 |
| expiresAt:             | null                                 |
| parts:                 | 1                                    |
| accepted:              | true                                 |
| id:                    | 5ca383bdb9d8f                        |
|                        |                                      |

Ilustración 16 - Resultado Test

# 7.1.5. Nombre del Zap y activación

Finalmente, se asignará un nombre a este nuevo Zap y se activará, finalizando de esta manera la integración de **360NRS** con cualquier App integrada en Zapier y para este caso práctico con Google Calendar.

| •                                                      | )                |                                          |
|--------------------------------------------------------|------------------|------------------------------------------|
| Awesome! Your                                          | Zap              | is working.                              |
| We recommend givir                                     | ng you           | ır Zap a name.                           |
| Google Calendar Demo                                   |                  |                                          |
| YOUR ZAP IS                                            | ON               |                                          |
| While on, this Zap will automa<br>Calendar New Event ( | igicall<br>every | y check for your Google<br>S 15 minutes. |
| See it on your dashboard                               | or               | Make another Zap                         |

Ilustración 17 - Nombre y activación del Zap